University of Essex

#### ERAMS ETHICS OFFICERS GUIDE

Ethics Review and Management System Ethics Officer (EO) Guide Version 1.1 - April 2020

#### **ABOUT THIS GUIDE**

This guide describes the process of managing an application for Ethics Review as an Ethics Officer

By the end of the guide you should be able to:

- Login to the System
- Review an application
- **Request more information or changes**
- **Progress the application**
- Access Reports

### REVIEWING AN APPLICATION

Login via: https://erams.essex.ac.uk

Ethics Officers will receive a task and email asking them to review applications.

From the Home Screen you can click to your **Tasks** or 'Applications requiring attention'

The Ethics Officer automatically has permission to view the applications and associated files.

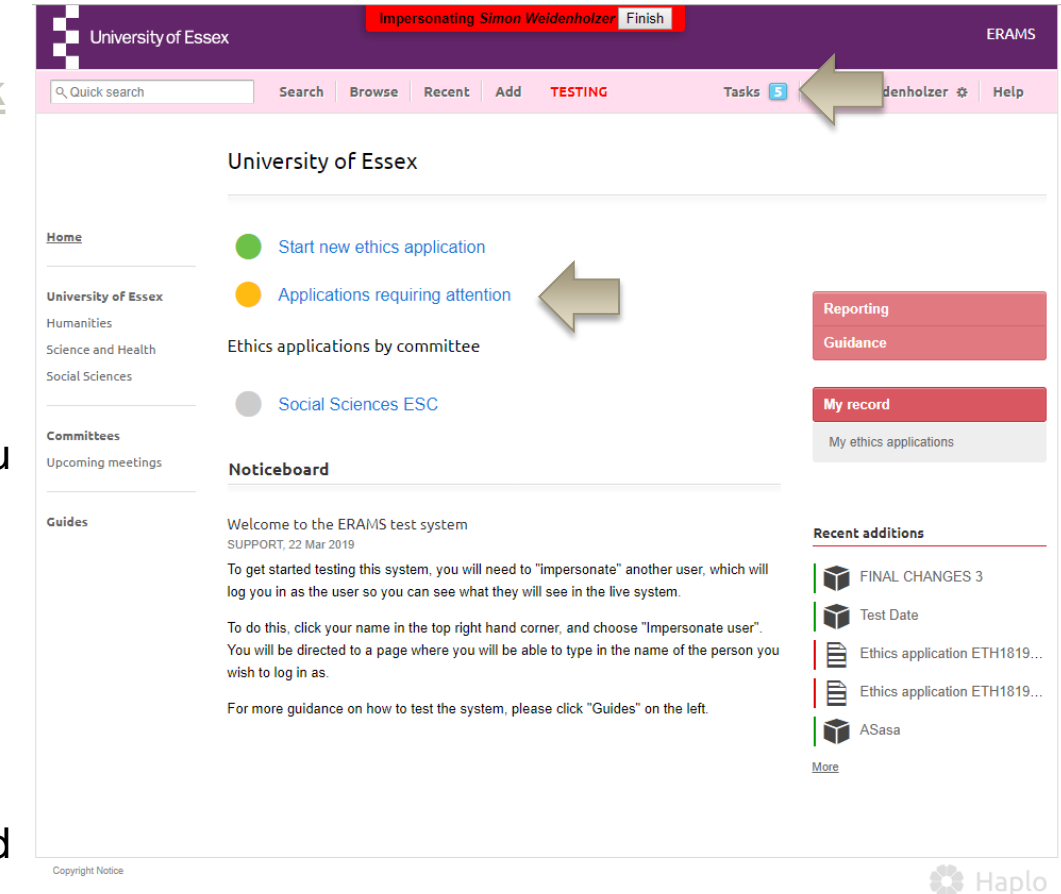

#### **REVIEW AN APPLICATION**

The Reviewer selects 'Review Application' on the right of the Application

| ९ Quick search      | Search E                             | Browse Recent Add TESTIN        | G Tasks 5          | Simon Weidenholzer 🌣 🛛 Help               |
|---------------------|--------------------------------------|---------------------------------|--------------------|-------------------------------------------|
|                     | Ethics applic                        | ation ETH1819-0026              |                    |                                           |
| Home                | Ethics                               |                                 |                    |                                           |
| University of Essex | application<br>(Researcher)<br>Title | Ethics application ETH1819-0026 |                    | STATUS                                    |
| Science and Health  | Application ID                       | ETH1819-0026                    |                    | Awaiting Ethics Officer decision          |
| Social Sciences     | Researcher                           | Dr Sule Alan                    |                    | CURRENTLY WITH<br>Simon Weidenholzer      |
|                     | Project                              | project                         |                    | Review application                        |
| Committees          | Date                                 | 05 Apr 2019                     |                    |                                           |
| opcoming meetings   | Academic year                        | 2018 - 2019                     |                    | APPLICATION                               |
| Guides              | Ethics reviewers                     | Dr Simon Weidenholzer           |                    | Ethics application                        |
|                     | Application time                     | line                            |                    | Download printable PDF                    |
|                     | Ethics Approva                       | al<br>cs Officer decision       |                    | Add note                                  |
|                     | Sule Alan start                      | ed the Ethics approval process  | 05 Apr 2019, 09:56 | DEVIEWEDS                                 |
|                     | Sule Alan conf                       | irmed statements - view         | 05 Apr 2019, 09:59 | Dr Simon Weidenholzer                     |
|                     | Sule Alan subr                       | nitted the Ethics application   | 05 Apr 2019, 09:59 | Ethics Officer<br>considering application |
|                     |                                      |                                 |                    | Social Sciences Ethics Sub<br>Committee   |
|                     |                                      |                                 |                    | University Ethics Committee               |

# COMMENTING ON AN APPLICATION

The EO can add comments inline against each question provided and select whether the comments should be visible to the applicant.

Note: By default comments are <u>not</u> visible to the applicant, only other reviewers. If you wish the applicant to see the comment, please untick the relevant box.

Comments can be edited until the application is progressed to the next stage.

| University of Ess | sex impersona                             | ting Simon Weidenholzer Finish |                                                                                                    | ERAM                                                                                   |
|-------------------|-------------------------------------------|--------------------------------|----------------------------------------------------------------------------------------------------|----------------------------------------------------------------------------------------|
| ck search         | Search Browse Reco                        | ent Add TESTING                | Tasks 互 Simon Weide                                                                                                    | enholzer 🌣 Help                                                                        |
| .k                | Ethics ETH1819-0026:                      | Dr Sule Alan : Applica         | ition                                                                                                    |                                                                                        |
|                   | Title                                     | project                        |                                                                                                    |                                                                                        |
|                   | Principal Investigator                    | Dr Sule Alan                   |                                                                                                    |                                                                                        |
| y of Essex        | Department                                | Economics                      | Progres                                                                                                    | s application                                                                          |
| es<br>ind Health  | Faculty                                   | Social Sciences                | 😑 Return a                                                                                                    | application                                                                            |
| tes<br>imeetings  | Project overview Title of project project | le to the applicant cancel [   | Project over<br>Project deta<br>Funding<br>Participant of<br>Informed co<br>Confidential<br>Data access<br>Save comment<br>Risk and ris | view<br>ils<br>nsent<br>ity and anonymity<br>, storage and securi<br>g<br>k management |
|                   | NO                                        |                                | VERSIONS                                                                                                    |                                                                                        |
|                   | Applicant(s)                              |                                | 05 Apr 2019                                                                                                    | (Sule Alan)                                                                            |
|                   | Dr Sule Alan                              |                                | <b>—</b>                                                                                                    |                                                                                        |
|                   | Proposed start date of research           |                                |                                                                                                    |                                                                                        |
|                   | 30 Apr 2019                               |                                |                                                                                                    |                                                                                        |
|                   | Expected end date                         |                                |                                                                                                    |                                                                                        |
|                   | 30 May 2019                               |                                | ~                                                                                                    |                                                                                        |
|                   |                                           |                                |                                                                                                    |                                                                                        |

## RETURNING TO THE APPLICANT

The EO can return the application to the applicant to request further information or to request changes.

You will be given the opportunity to add notes that will be included for the applicant, both in the system and the email notification they will receive. Private notes for other reviewers can also be included in a separate box.

Upon re-submission the Reviewer is prompted by email and task to review the resubmitted application.

**Note:** If this is a student project and you need to return to the Supervisor please 'Progress the Application' (see the next page). The Return Application button always sends back to the applicant.

|                         | ity of Essex                                                         |                         | Impers                                                       | onating Simon          | Weidenholzer Finis              | h                                                      |                      | ERAMS                     |       |
|-------------------------|----------------------------------------------------------------------|-------------------------|--------------------------------------------------------------|------------------------|---------------------------------|--------------------------------------------------------|----------------------|---------------------------|-------|
| ् Quick search          |                                                                      | Search                  | Browse                                                       | Recent Add             | TESTING                         | Tasks 🚺                                                | Simon Weidenholzer   | r 🌣 Help                  |       |
| < Back                  | Et                                                                   | thics ETH               | 1819-002                                                     | :6: Dr Sule            | Alan : Applic                   | ation                                                  |                      |                           |       |
| ome                     | Т                                                                    | tle                     |                                                              |                        | project                         |                                                        |                      |                           |       |
| niversity of Ess        | P                                                                    | rincipal Investiga      | tor                                                          |                        | Dr Sule Alan                    |                                                        |                      |                           |       |
| lumanities              | D                                                                    | epartment               |                                                              |                        | Economics                       |                                                        | Progress application | ation                     |       |
| icience and Healt       | th F                                                                 | aculty<br>Show comments |                                                              |                        | Social Sciences                 |                                                        | SECTIONS             | on                        |       |
| ommittees<br>pcoming me | Univers                                                              | sity of Essex           |                                                              | Imper                  | <mark>sonating Simon Wei</mark> | denholzer Finish                                       |                      |                           | ERA   |
|                         | O Quick search                                                       |                         | Search                                                       | Browse                 | Recent Add                      | TESTING                                                | Tasks 🖪 Simo         | on Weidenholzer, <i>d</i> | t Hol |
| uides                   | Q Quick search                                                       | F<br>¢                  | Search<br>Progress<br>Alan                                   | a Browse<br>applicatio | Recent Add                      | теsting<br>1819-0026: Dr                               | Tasks 🛐 Simo         | on Weidenholzer 🛠         | ⊧ Hel |
| uides                   | Q Quick search                                                       | F<br>¢                  | Search<br>Progress<br>Alan<br>Confirm: Req                   | Browse<br>applicatio   | Recent Add                      | testing<br>1819-0026: Dr                               | Tasks S Simo         | on Weidenholzer 🐇         | ⊁ Hel |
| luides                  | Quick search Cancel Home University of Es Humanities Science and Hea | F<br>A<br>sex           | Search<br>Progress<br>Alan<br>Confirm: Req<br>lotes (Notes c | Browse<br>applicatio   | Recent Add                      | TESTING<br>1819-0026: Dr<br>aff reviewing this applic: | Tasks S Sime<br>Sule | on Weidenholzer 🐇         | * Hel |

## RETURNING TO THE SUPERVISOR

For Student applications The EO may return the application to the supervisor instead of the applicant to suggest further information or to highlight changes to be requested from the applicant.

Choose 'Progress Application' instead of 'Return Application' then choose the Supervisor from the 'Send Back' section toward the bottom of the list

You will be given the opportunity to add notes that will be included for the applicant, both in the system and the email notification they will receive. Private notes to been seen by only the supervisor can also be included in the separate box.

| University of E                        | ssex                                                       | ersonating Simon Weidenholzer Finish                                                                                                    | ERAMS |
|----------------------------------------|------------------------------------------------------------|----------------------------------------------------------------------------------------------------|-------|
| ् Quick search                         | Search Browse                                              | Recent Add TESTING Tasks S Simon Weidenholzer 🌣                                                                                                    | Help  |
| < Back                                 | Ethics ETH1819-0                                           | 026: Dr Sule Alan : Application                                                                                                    |       |
| Home                                   | Title                                                      | project                                                                                                    |       |
| University of Essey                    | Principal Investigator                                     | Dr Sule Alan                                                                                                    | /     |
| Humanities                             | Department                                                 | Economics Progress application                                                                                                    |       |
| Science and Health                     | Faculty                                                    | Social Sciences   Return application                                                                                                    |       |
| Social Sciences                        | Show comments                                              | Forward Impersonating Gill Green Finish                                                                                                    |       |
| <b>Committees</b><br>Upcoming meetings | Project overview                                           | Science and Health Ethics Sub Committee<br>Faculty Ethics Committee (recommended route)                                                                                                    |       |
| Guides                                 | Title of project<br>project<br>Simon Weidenholzer          | University Ethics Committee University Ethics Committee                                                                                                    |       |
|                                        | Comments!                                                  | Research and Enterprise Office<br>REO Research Governance Team                                                                                                    |       |
|                                        | Do you object to the title o<br>No<br>Applicant(s)         | Forward to someone who's not listed here<br>For most applications, you should only send to listed approvers. This option<br>is intended to get advice from experts.                                                  |       |
|                                        | Dr Sule Alan<br>Proposed start date of reso<br>30 Apr 2019 | Forward to committee outside recommended route<br>If special circumstances require consideration by a committee with different<br>expertise, you can forward it to a committee outside the normal approval<br>route. |       |
|                                        |                                                            | Send back<br>Ms Vikki-Jo Scott<br>Supervisor                                                                                                    |       |

## VIEW CHANGES MADE **BY THE APPLICANT**

Changes made by the applicant are highlighted in green, with deleted text highlighted in red.

You can view changes from different versions and filter to show only the questions where changes have been made.

| Science and Health              | Faculty Social Sciences                                      |   | Decline review                    |
|---------------------------------|--------------------------------------------------------------|---|-----------------------------------|
| Social Sciences                 | Showing comments Changes from: 04 Apr 2019  Filter questions |   | Online decision                   |
| Committees<br>Upcoming meetings | No comments to display                                       |   | SECTIONS                          |
|                                 | •                                                            |   | Project overview                  |
| Guides                          | Project overview                                             |   | Project details                   |
|                                 | Title of project                                             |   | Participant details               |
|                                 | project                                                      |   | Informed consent                  |
|                                 | p j                                                          |   | Confidentiality and anonymity     |
|                                 | Do you object to the title of your project being published?  |   | Data access, storage and security |
|                                 | No                                                           |   | Data sharing                      |
|                                 | Applicant(s)                                                 |   | Risk and risk management          |
|                                 | Dr Michaela Benzeval                                         |   |                                   |
|                                 | Proposed start data of research                              |   | VERSIONS                          |
|                                 | + 29 Apr 2019                                                | - | 04 Apr 2019 (Michaela Benzeval)   |
|                                 | - 30 Apr 2019                                                |   | 04 Apr 2019 (Michaela Benzeval)   |
|                                 | Europeted and date                                           |   |                                   |
|                                 | 20 May 2010                                                  | , |                                   |
|                                 | Ju may 2013                                                  |   |                                   |
|                                 | Will this project be externally funded?                      |   |                                   |
|                                 | No                                                           |   |                                   |

## PROGRESSING AN APPLICATION

The EO selects 'Progress application' to move the application to the next approval stage.

| University of Essex                | -                                  | npersonating   | Simon V        | /eidenholzer Finish  |                    |   |                                                        | ERAMS            |
|------------------------------------|------------------------------------|----------------|----------------|----------------------|--------------------|---|--------------------------------------------------------|------------------|
| ९ Quick search                     | Search Brow                        | e Recent       | Add            | TESTING              | Tasks [            | 5 | Simon Weidenholzer 🌣                                   | Help             |
| < Back                             | thics ETH1819                      | 0026: Dr       | Sule /         | Alan : Applica       | tion               |   |                                                        |                  |
| ome Ti                             | itle                               |                |                | project              |                    |   |                                                        |                  |
| viversity of Essex                 | rincipal Investigator              |                |                | Dr Sule Alan         |                    |   |                                                        |                  |
| imanities D<br>ience and Health Fa | aculty                             |                |                | Social Sciences      |                    |   | Return application                                     |                  |
| cial Sciences                      | Show comments                      |                |                |                      |                    |   | SECTIONS                                               |                  |
| mmittees Pr                        | roject overview                    |                |                |                      |                    |   | Project overview                                       |                  |
| coming meetings                    | le of project                      |                |                |                      |                    |   | Project details<br>Funding                             |                  |
| ides                               | oject                              |                |                |                      |                    |   | Participant details                                    |                  |
|                                    | Simon Weidenholzer                 | This commen    | t is not visib | le to the applicant. | 05 Jun 2019, 15:22 |   | Informed consent                                       |                  |
|                                    | Comments!                          |                |                |                      | Edit comment       |   | Confidentiality and anonyr<br>Data access, storage and | nity<br>security |
| Do                                 | you object to the title            | of your projec | ct being       | published?           |                    | , | Data sharing                                           | ,                |
| No                                 |                                    |                |                |                      |                    |   | Risk and risk managemen                                | t                |
| Ар                                 | oplicant(s)                        |                |                |                      |                    |   | VERSIONS                                               |                  |
| Dr                                 | Sule Alan                          |                |                |                      |                    |   | 05 Apr 2019 (Sule Alan)                                |                  |
| Pro<br>30                          | oposed start date of n<br>Apr 2019 | esearch        |                |                      |                    |   |                                                        |                  |

## PROGRESSING AN APPLICATION

A Decision to Sign off under Annex B or a recommended route for a committee will be presented to the EO, dependant on your department.

Other options will also be possible including sending to a different committee, another person or the REO.

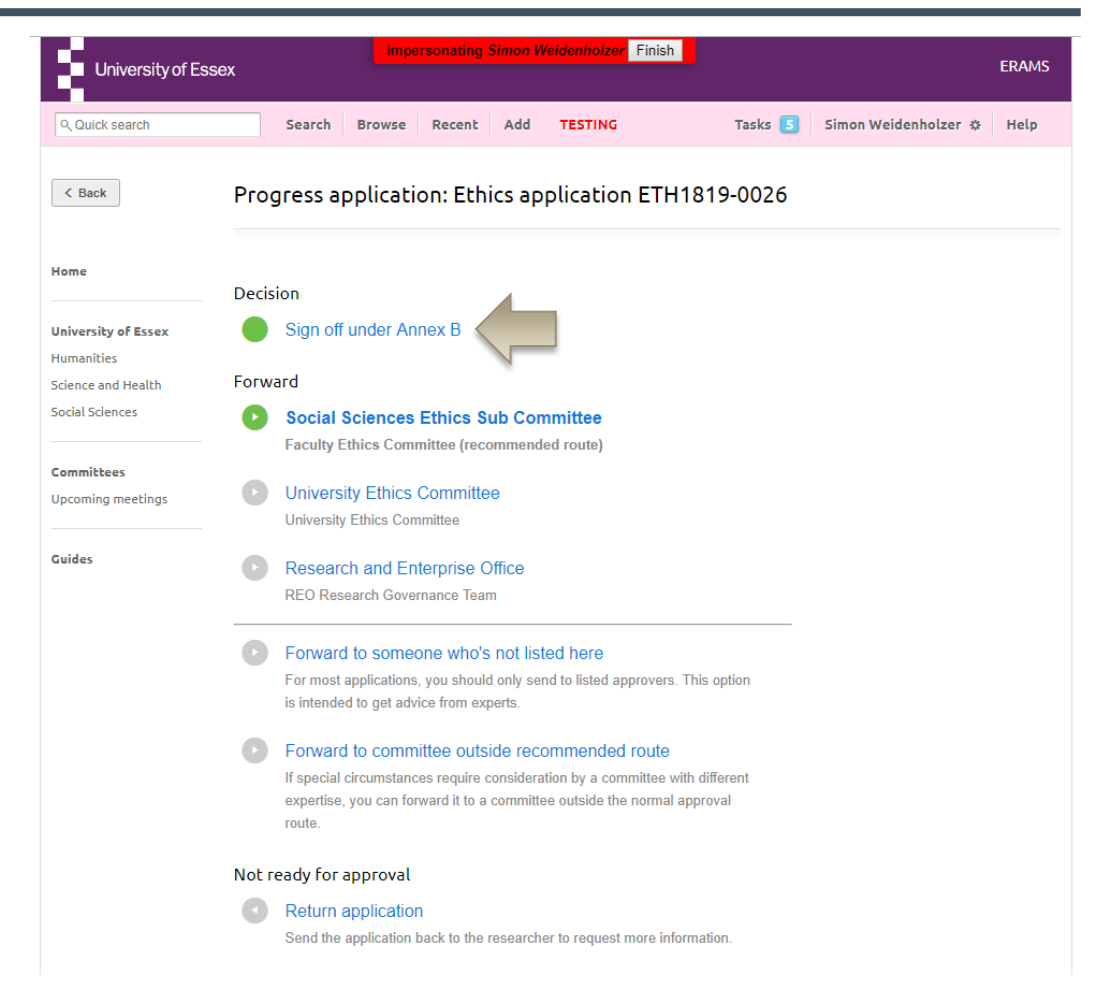

# PROGRESSING AN APPLICATION

When progressing the application you will be asked to confirm some statements.

The opportunity to add notes that will be included for the applicant, both in the system and the email notification they will receive. Private notes for other reviewers can also be induced.

| University of Es                                                           | Impersonating <i>Simon Weidenholzer</i> Finish<br>Sex                                                                                                    | ERAMS |
|----------------------------------------------------------------------------|----------------------------------------------------------------------------------------------------|-------|
| ९ Quick search                                                             | Search Browse Recent Add TESTING Tasks S Simon Weidenholzer &                                                                                                    | Help  |
| < Cancel                                                                   | Progress application: Ethics ETH1819-0026: Dr Sule<br>Alan                                                                                                    |       |
| Home                                                                       | Please confirm you agree with the following statements:                                                                                                    |       |
| University of Essex<br>Humanities<br>Science and Health<br>Social Sciences | <ul> <li>I have reviewed this project and consider the methodological/technical aspects of the proposal to be appropriate to the tasks proposed.</li> <li>I consider that the investigator(s) has/have the necessary qualifications, experience and facilities to conduct the research set out in this application, and to deal with any emergencies and contingencies that may arise.</li> </ul> |       |
| Committees<br>Upcoming meetings                                            | Confirm: Sign off application under Annex B Cancel Notes (Notes can be seen by the applicant and all staff reviewing this application.)                                                                                                    |       |
| Guides                                                                     |                                                                                                    |       |
|                                                                            | Private notes (Seen only by staff reviewing this application, not seen by the applicant.)                                                                                                    |       |
|                                                                            |                                                                                                    |       |
|                                                                            |                                                                                                    |       |

## APPROVING UNDER ANNEX B

If you are approving under Annex B a template will be presented for the confirmation email which you can edit as required.

You can save to send later or review and then send immediately.

| University of Es                                        | Impersonating Han Dorussen Finish ERA                                                                                                    | MS |
|---------------------------------------------------------|----------------------------------------------------------------------------------------------------|----|
| ۹. Quick search                                         | Search Browse Recent Add TESTING Tasks 7 Han Dorussen 🌣 Hel                                                                                                    | p  |
| < Cancel                                                | Ethics ETH1819-0062: Dr John Bartle : Decision                                                                                                    |    |
| Home                                                    | p     1     2     3     4     •       B     I     x2     x2     link                                                                                                    |    |
| University of Essex<br>Humanities<br>Science and Health | 11/06/2019<br>Dr John Bartle                                                                                                    |    |
| Social Sciences                                         | Government University of Essex                                                                                                    |    |
| Upcoming meetings                                       | Dear John,<br>Ethics Committee Decision                                                                                                    |    |
| Guides                                                  | I am writing to advise you that your research proposal entitled "Test 2" has been reviewed by COMMITTEE.                                                                                            |    |
|                                                         | The Committee is content to give a favourable ethical opinion of the research. I am<br>pleased, therefore, to tell you that your application has been granted ethical approval<br>by the Committee. |    |
|                                                         | Please do not hesitate to contact me if you require any further information or have any<br>queries.                                                                                                 |    |
|                                                         | Yours sincerely,<br>Han Dorussen                                                                                                    |    |
|                                                         |                                                                                                    |    |
|                                                         | Review notification Save for later                                                                                                    |    |

## **REPORTING FOR ETHICS OFFICERS**

Reports can be accessed by clicking the Reporting button on the home page

You can also jump directly to the applications that are being considered by your **Ethics Committee** 

| University of Ess                     | Impersonating Simon Weidenholzer Finish                                                                                                    | ERAMS                                   |
|---------------------------------------|----------------------------------------------------------------------------------------------------|-----------------------------------------|
| ९ Quick search                        | Search Browse Recent Add TESTING Tasks                                                                                                    | Simon Weidenholzer 🌣 Help               |
|                                       | University of Essex                                                                                                    |                                         |
| Home                                  | Start new ethics application                                                                                                    |                                         |
| University of Essex<br>Humanities     | Applications requiring attention                                                                                                    | Reporting                               |
| Science and Health<br>Social Sciences | Ethics applications by committee Social Sciences ESC                                                                                                    | Guidance<br>My record                   |
| Committees<br>Upcoming meetings       | Noticeboard                                                                                                    | My ethics applications                  |
| Guides                                | Welcome to the ERAMS test system<br>SUPPORT, 22 Mar 2019<br>To get started testing this system, you will need to "impersonate" another user, which will<br>log you in as the user so you can see what they will see in the live system | Recent additions                        |
|                                       | To do this, click your name in the top right hand corner, and choose "Impersonate user".<br>You will be directed to a page where you will be able to type in the name of the person you wish to log in as.                             | Test Date<br>Ethics application ETH1819 |
|                                       | For more guidance on how to test the system, please click "Guides" on the left.                                                                                                    | ASasa                                   |
| Copyright Notice                      |                                                                                                    | More                                    |

#### **NEED HELP?**

You should now be able to:

- Login to the System
- Review an application
- **Request more information or changes**
- **Progress** the application
- Access Reports

You can find extra help by clicking the help button in ERAMS

Please contact the REO Research Governance Team if you have any questions about the ethics review process or ERAMS.

reo-governance@essex.ac.uk

For technical support contact the Research Systems Team in the REO <u>reors@essex.ac.uk</u>